| 質問                  | 回答                                          |
|---------------------|---------------------------------------------|
| ログインが出来ない           | ・入力ミスのケースが多数を占めています。メールで送                   |
|                     | 信された「受付番号とパスワード」をコピー&ペース                    |
|                     | トで貼り付けてみてください。また、各自で保管され                    |
|                     | ているユーザ ID もデータで保管し、コピー&ペース                  |
|                     | トをすることお勧めします。                               |
|                     | ・ユーザ I Dを大文字で入力していないか確認くださ                  |
|                     | い。(半角英数です。)                                 |
|                     | <ul><li>・パスワードを更新した場合もPC等に大切に保管し、</li></ul> |
|                     | コピー&ペーストを行ってください。                           |
| パスワード更新が出来ない        | ・英大文字、英小文字、数字、記号の4種類を組み合わ                   |
|                     | せて8文字以上になっている確認下さい。(新パスワー                   |
|                     | ドは今後の手続きに使用しますので大切に保管くださ                    |
|                     | ل، م<br>د م                                 |
|                     | •                                           |
| 添付ファイルがアップロード出来ない。  | ・1 つの添付ファイルが5MB 以下になっているか確認                 |
|                     | 下さい。超えている場合は解像度を下げたり、分割し                    |
|                     | てください。分割した添付ファイルは予備(工事 18~                  |
|                     | 20,委託 20)へ添付ください。                           |
|                     | ・一つの箇所に一つのファイルしかアップロードできま                   |
|                     | せん。複数の書類がある場合は1つのPDFにして添                    |
|                     | 付してください。                                    |
| 継続申請が出来ない           | ・令和5・6年度の入札参加資格申請に関しては、シス                   |
|                     | テム入力が初めてとなりますので、皆さん新規扱いと                    |
|                     | なります。新規申請から入力下さい。                           |
| 申請書提出が出来ない。エラーがでる。  | ・エラーメッセージが出ますので、クリアして再度、申                   |
|                     | 請書提出のボタンから進んでください。                          |
|                     | ・必須項目が入力されていない箇所が無いか確認してく                   |
|                     | ださい。                                        |
|                     | ・「個別情報」「添付ファイル」が入力されているか確認                  |
|                     | してください。                                     |
| 提出したたが、「入力中」になっている。 | ・申請書の提出が済んでいません。「個別情報」「添付フ                  |
|                     | ァイル」を入力後に「申請書提出(確認)」画面から進ん                  |
|                     | で「提出」まで進んでください。提出が完了した場合は、                  |
|                     | 「提出完了通知」のメールが届きます。(工事マニュアル                  |
|                     | P18~)                                       |
|                     |                                             |
|                     |                                             |

| 新規申請の画面に入れない | ・基本情報の登録が済んで再度入力する場合は「申請書 |
|--------------|---------------------------|
|              | 修正」から入ります。                |
|              |                           |